## Instructions for Final Submission

Technical Program Chairs, Hiroshi Igarashi and Kazuaki Ito

## 1. Please Use a docx/cls file for final submission.

Please delete the page number and the abbreviated titles on the second and subsequent pages.

## 2. Upload the copyright form

Before uploading the final manuscript, please upload the copyright form for your paper from your paper page.

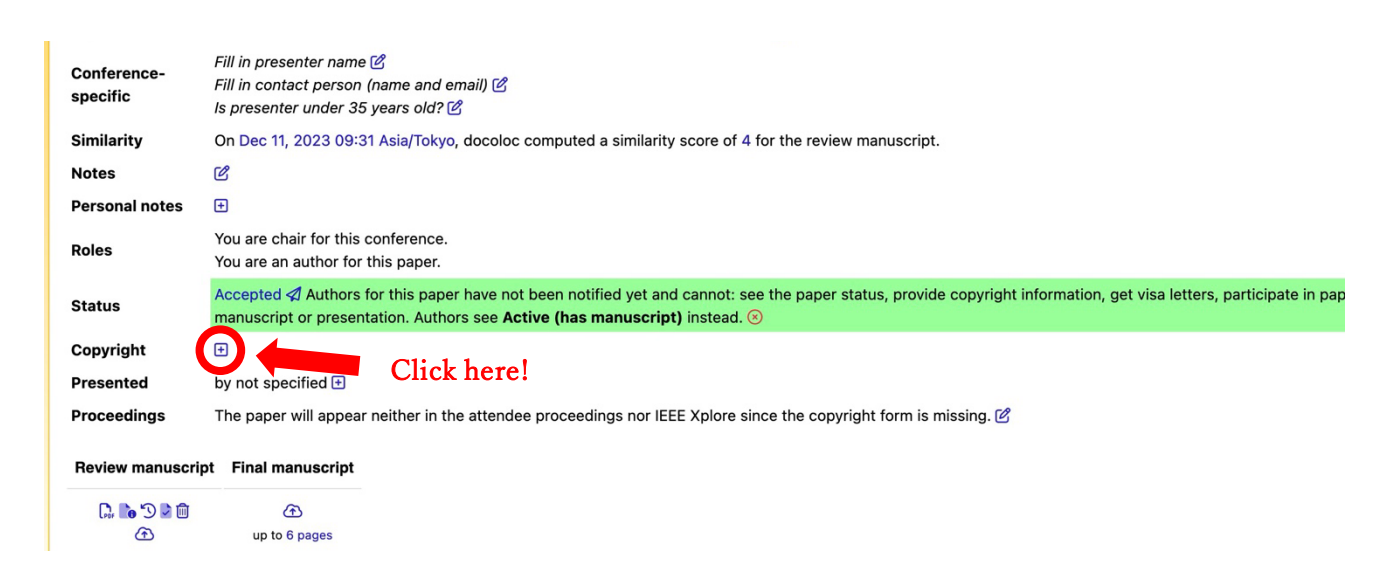

Download the template of IEEJ copyright transfer form from the URL below.

http://www2.iee.or.jp/~diic/samcon/submission/copyright\_form.doc

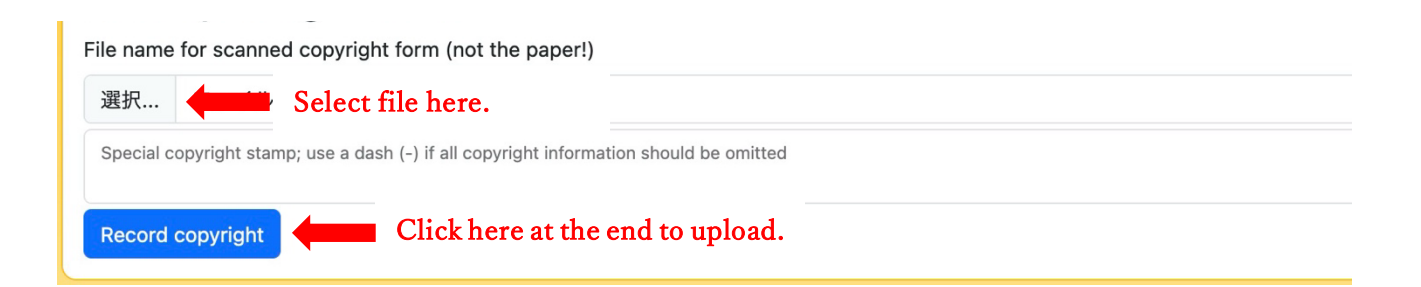

#### 3. Register the presenter information and upload your final manuscript

After uploading the copyright form, please register the presenter information and upload a final manuscript from your paper page.

# **%**Important: Please indicate whether the presenter is under 35 years old (award candidate).

| o<br>s<br>s | Conference-<br>specific<br>Similarity          | Fill in presenter name and me and me |                                |  |  |  |  |  |
|-------------|------------------------------------------------|----------------------------------------------------------------------------------------------------|--------------------------------|--|--|--|--|--|
| N           | lotes                                          | ۲<br>C                                                                                                    | <b>J-</b> 1                    |  |  |  |  |  |
| F           | Personal notes                                 |                                                                                                    |                                |  |  |  |  |  |
| F           | Roles                                          | You are chair for this conference.<br>You are an author for this paper.                                                                                                    |                                |  |  |  |  |  |
| s           | Status                                         | Accepted <i>A</i> Authors for this paper have not been notified yet and cannot: see the paper status, provide copyright information, get v manuscript or presentation. Authors see Active (has manuscript) instead. S                                                                                                    | isa letters, participate in pa |  |  |  |  |  |
| c           | Copyright                                      | •                                                                                                    |                                |  |  |  |  |  |
| P           | Presented                                      | by not specified Ŧ                                                                                                    |                                |  |  |  |  |  |
| P           | Proceedings                                    | The paper will appear neither in the attendee proceedings nor IEEE Xplore since the copyright form is missing. 🖄                                                                                                    |                                |  |  |  |  |  |
| 1           | Review manuscrip                               | Final manuscript                                                                                                    |                                |  |  |  |  |  |
|             | C. 10 3 10 10 10 10 10 10 10 10 10 10 10 10 10 |                                                                                                    |                                |  |  |  |  |  |

**3-1:** Click the Edit icon to display the following page and edit the presenter information.

| Title of paper                          |                             |
|-----------------------------------------|-----------------------------|
| Keyword 1 (required)                    |                             |
| Keyword 2 (required)                    |                             |
| Keyword 3 (required)                    |                             |
| Keyword 4 (optional)                    |                             |
| Keyword 5 (optional)                    |                             |
| Fill in presenter name                  | Fill presenter's name here. |
| Fill in contact person (name and email) |                             |
| s presenter under 35 years old?         |                             |

**3-2**: Click the upload icon 👚 to display the following page and upload your final paper.

| You can upload PDF fi   | es, formatted as A4 size (210 x 297 mm).            |
|-------------------------|-----------------------------------------------------|
| The file cannot be larg | er than 5 MB.                                       |
| The final manuscript y  | ou are uploading should not be longer than 6 pages. |
| Send email notification | tion to authors                                     |
| File name               |                                                     |
| ファイルを選択                 | Select file from here.                              |
|                         |                                                     |

## 4. Please make sure all authors are registered as co-authors of your manuscript

Please make sure all authors are registered as co-authors of your manuscript on the EDAS. If there is an author who is not registered as a co-author, please register that co-author from your paper page.

|            |             | Drag to change order   | Author name     | Author affiliation (edit for paper)               | Author email               | Fmail | Delete |
|------------|-------------|------------------------|-----------------|---------------------------------------------------|----------------------------|-------|--------|
|            |             | brug to shange order   | Autor Hame      | Autor annualon (cuit for paper)                   |                            | Linan | Belete |
|            | Authors     |                        |                 |                                                   |                            |       |        |
| Autors     |             |                        |                 |                                                   |                            |       |        |
|            | (           | ± 4 «h                 | Click           | aral                                              |                            |       |        |
|            |             |                        |                 |                                                   |                            |       |        |
|            | Paper title |                        |                 |                                                   |                            |       |        |
| Con<br>and | Conference  | IEE Linter             | national Works  | on on Sensing Actuation Motion                    | n Control and Ontimization |       |        |
|            | and track   | IEE0 Intern            |                 | top on sensing, Actuation, Motion                 | roontrol, and optimization |       |        |
|            | Abstract    |                        |                 |                                                   |                            |       |        |
|            | Kouwordo    |                        |                 |                                                   |                            |       |        |
| Key<br>Cor | Reywords    |                        | -               |                                                   |                            |       |        |
|            | Conference- | Fill in presenter name | e 🖉             | 11 CA                                             |                            |       |        |
|            | specific    | Fill in contact person | n (name and ema | <i>三)</i> (四) (四) (四) (四) (四) (四) (四) (四) (四) (四) |                            |       |        |
|            |             | is presenter under 3   | o years old? 🕑  |                                                   |                            |       |        |

After clicking the add icon +, the following page is displayed. Enter the name, email address, or EDAS ID of the author you want to register and click "Add author".

| Register paper                                          | Add author                                        | 'S           |
|---------------------------------------------------------|---------------------------------------------------|--------------|
| Name, email address or EDAS ID                          | Enter the name, email address, or EDAS ID of anot | ther author. |
| or select from co-author list<br>select from co-authors | Click here at the end.                            |              |
| Add author                                              |                                                   |              |